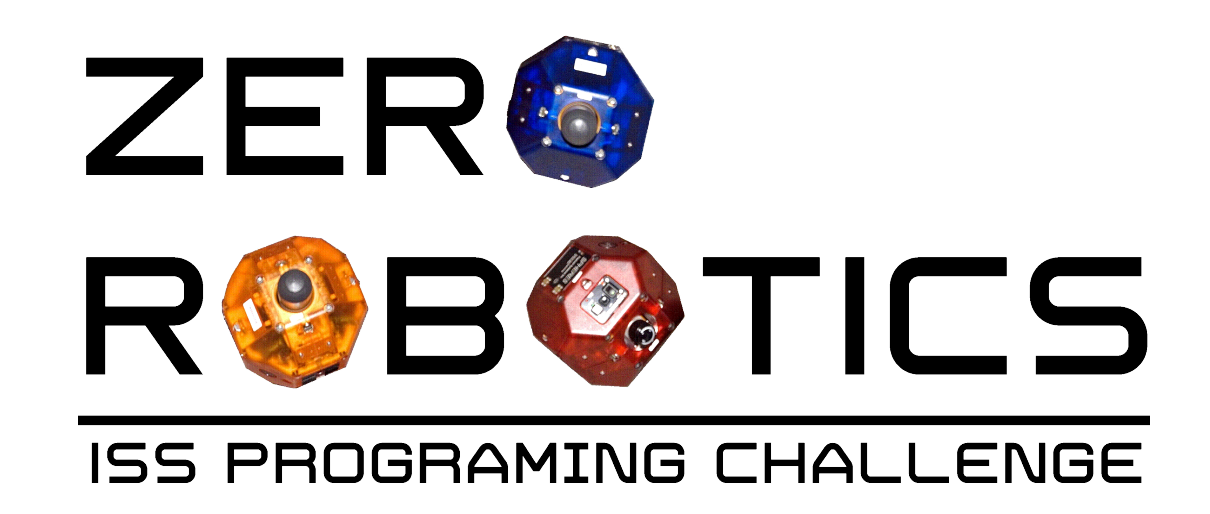

# Intramural Game Mode Tutorial

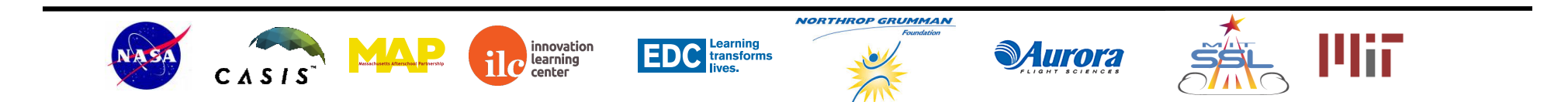

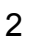

NORTHROP GRUMMAN

innovation

learning

Learning

transforms

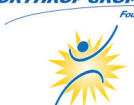

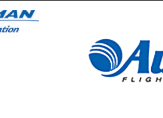

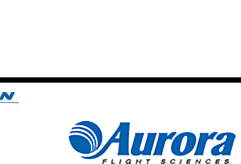

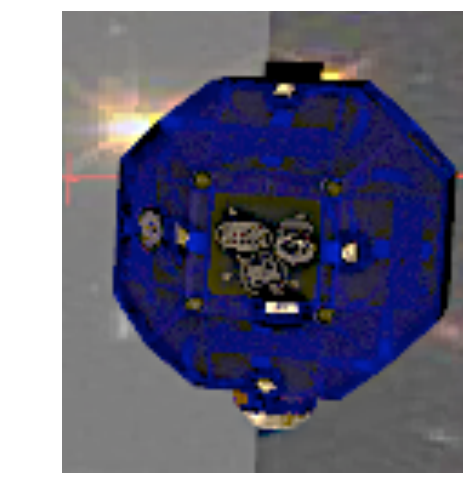

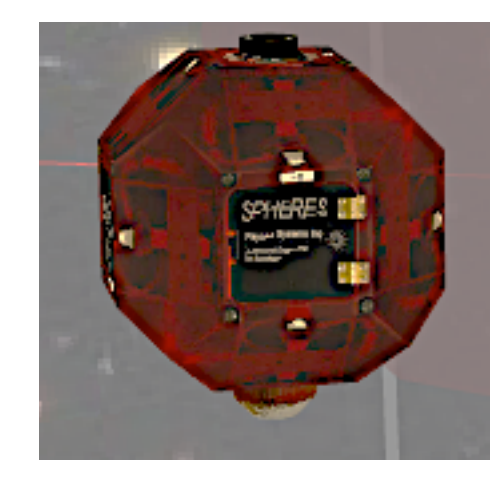

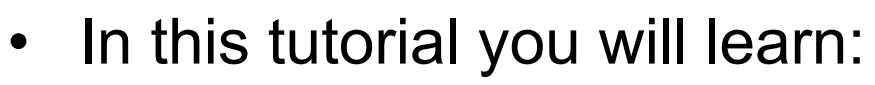

- How to share your program on the Zero Robotics website with your team
  - You need to complete this step before you can compete against a teammate
- How to compete against a team mate

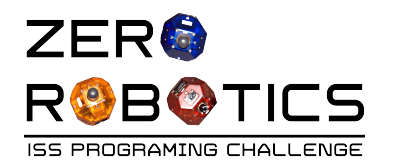

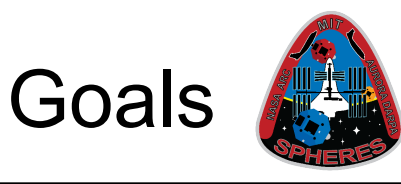

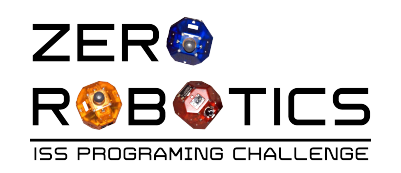

# Sharing projects

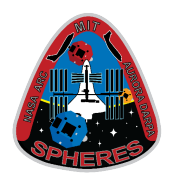

- Sharing projects with your team allows:
  - Teammates to save your project with a new name and develop it further
  - Teams to hold Intramural Competitions
  - Teammates to view and edit projects collaboratively
- Click on the IDE menu on the top ribbon and Select "Open Project"
- Find the project you would like to share and click to select the project.
- Go to the File menu on the top ribbon and select "Share"

innovation

learning

| ⇒ C 🗋 zerorobotics.mit.edu |                                          |            |                          |        |                        |  |
|----------------------------|------------------------------------------|------------|--------------------------|--------|------------------------|--|
| Ø Z                        | ero Robotics                             | About ZR - | Tournaments <del>-</del> | IDE -  | Resources <del>-</del> |  |
|                            | an an an an an an an an an an an an an a |            |                          | New Pr | oiect                  |  |
| Open Project               |                                          |            |                          |        |                        |  |
| Welcome to Zero Rol        |                                          |            |                          |        |                        |  |
|                            | TITL                                     | E          |                          |        |                        |  |
|                            | ✓ <sup>(2)</sup>                         | TeamABC1 - | CosmoSPHERE              | S MS   |                        |  |
|                            |                                          |            |                          |        |                        |  |
|                            | Select                                   | Cancel     |                          |        |                        |  |
|                            |                                          |            |                          |        |                        |  |
|                            |                                          |            |                          |        |                        |  |

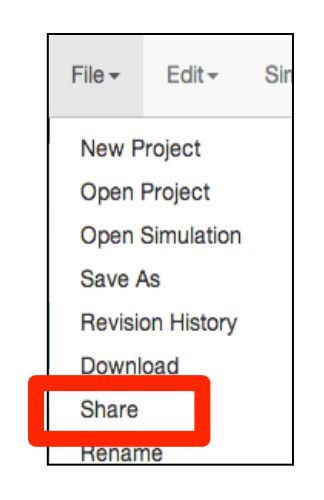

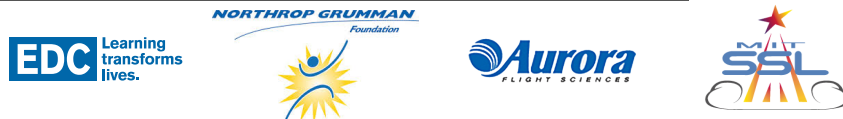

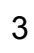

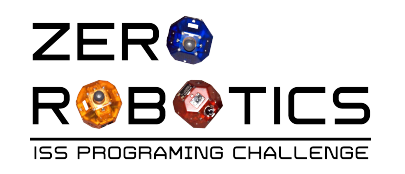

Invite people:

Send

Enter names or email addresses...

Notify people via email - Add message

Cancel

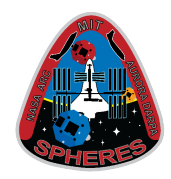

- Share by entering name or email address in the "Invite people" field
- Make sure that the sharing option • is toggled to "Can edit"
- If desired click "Add message" link ulletto add a message and then Select "Send"
- The "Invited people" will be added • to the "Who has access" list in this window and will receive an email message with a link to the project

Can edit -

Send a

innovation

learning

Can edit

Can view

Can comment

Learning

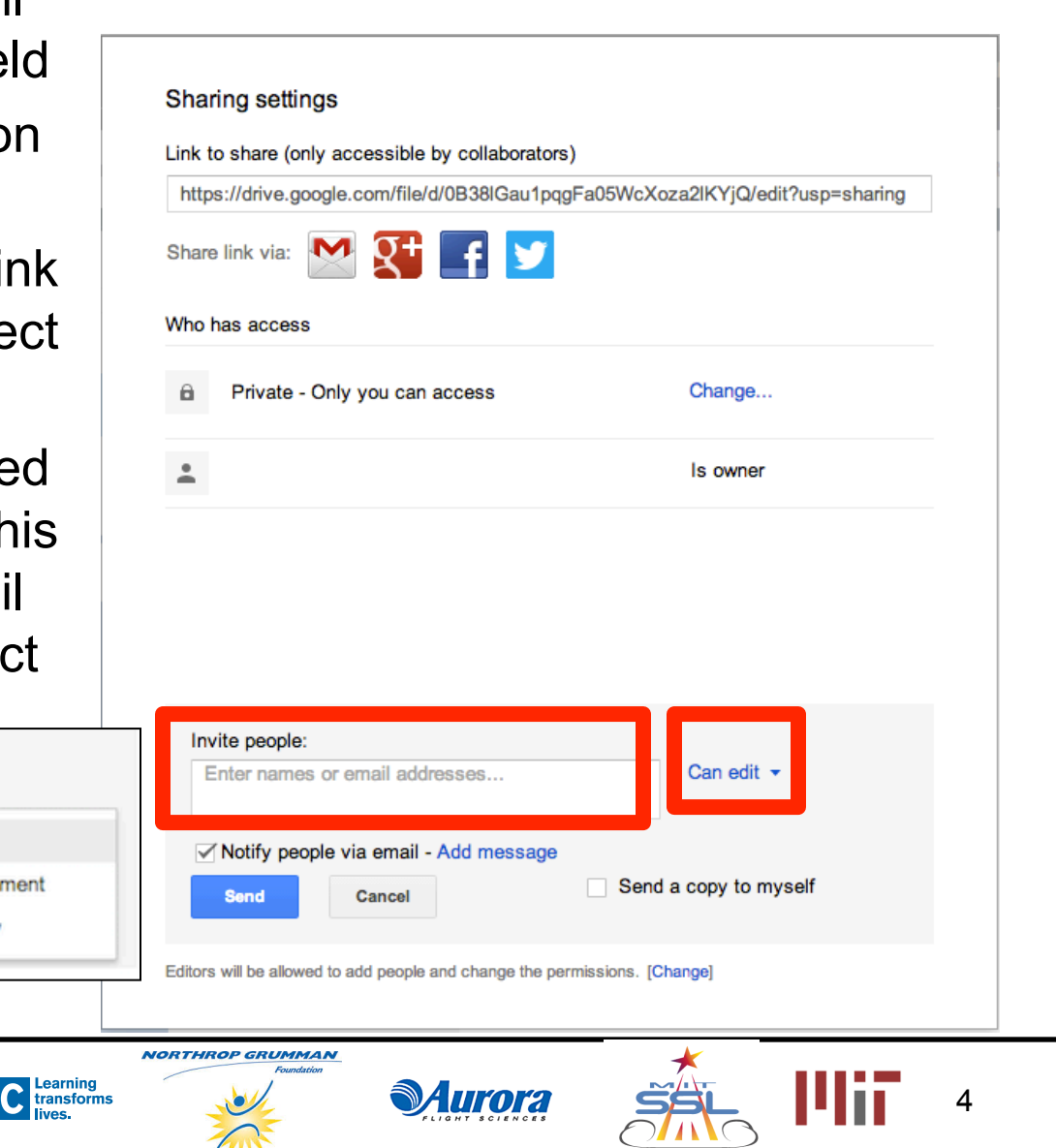

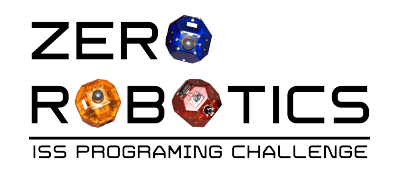

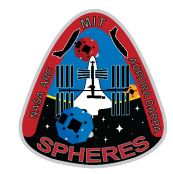

- The Invited people should:
  - Check their email
  - Click on the link in their email
  - Alternate instructions for Students with sandboxed accounts are provided at the end of this tutorial. See page 12.
- This will open the ZR IDE
- Click on "Open with app" when prompted
- The shared project will open in the IDE
- IMPORTANT: See step on next page

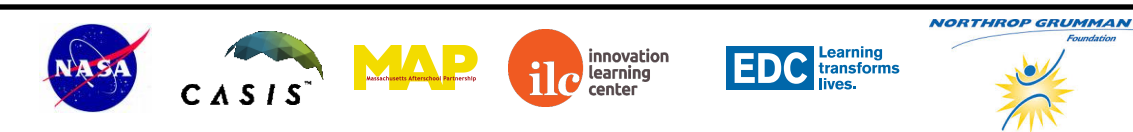

Subject: TeamABC1 - CosmoSPHERES MS Date:

I've shared an item with you.

TeamABC1 - CosmoSPHERES MS

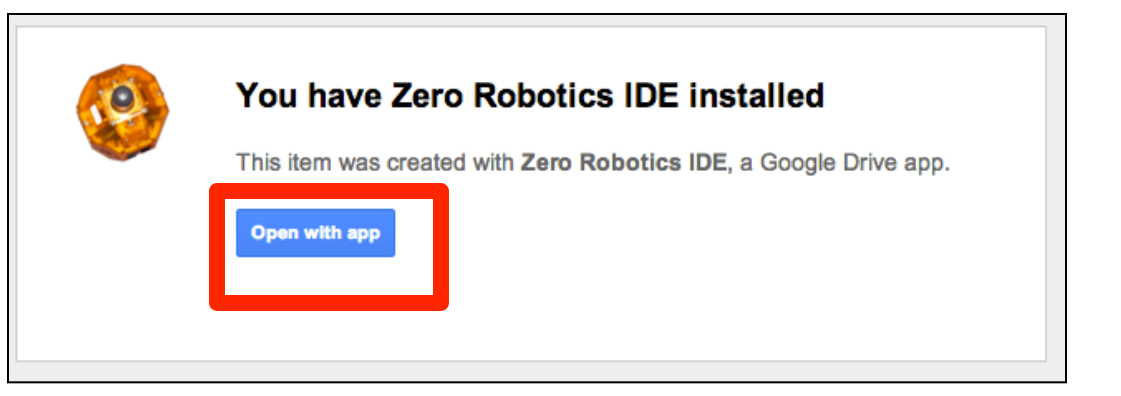

**Aurora** 

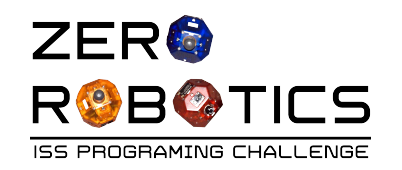

# Sharing projects, continued

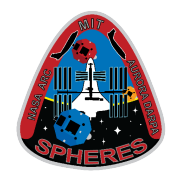

- IMPORTANT: Shared projects are not saved automatically to your list of projects.
- To save a copy of the shared project to your own list of projects:
  - On the File menu select "Save As"
  - Edit the Project name, if desired
  - Click "Save As"
  - Note: after clicking "Save As" it will take several seconds to save the project

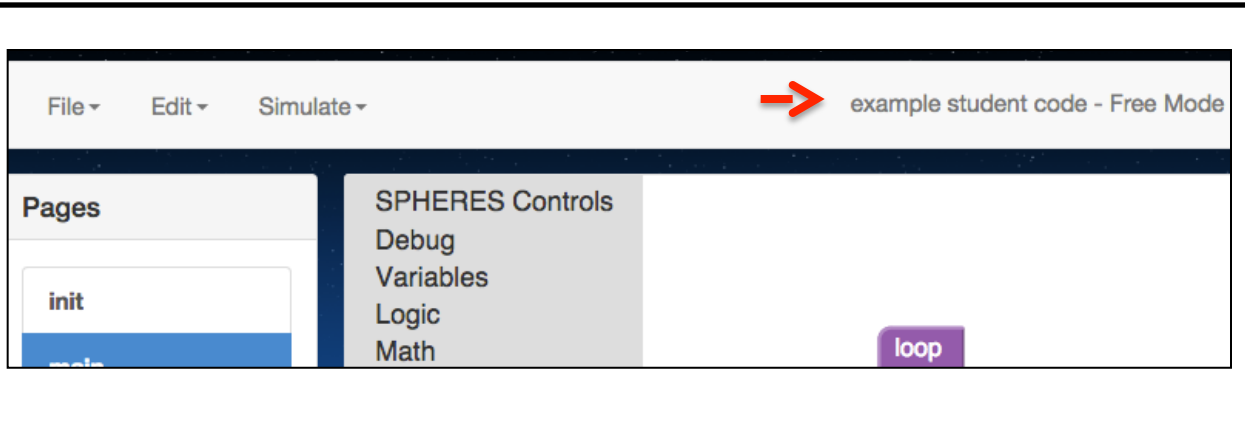

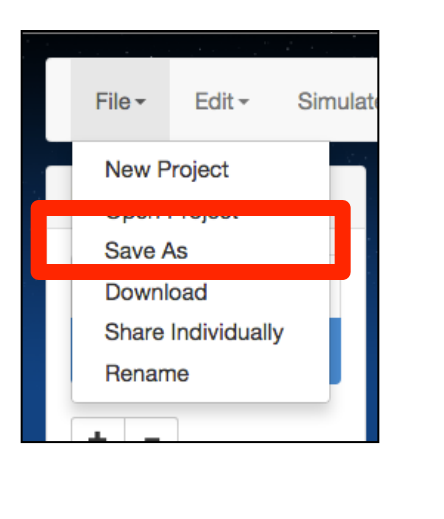

EDC Learning transforms

innovation

learning center

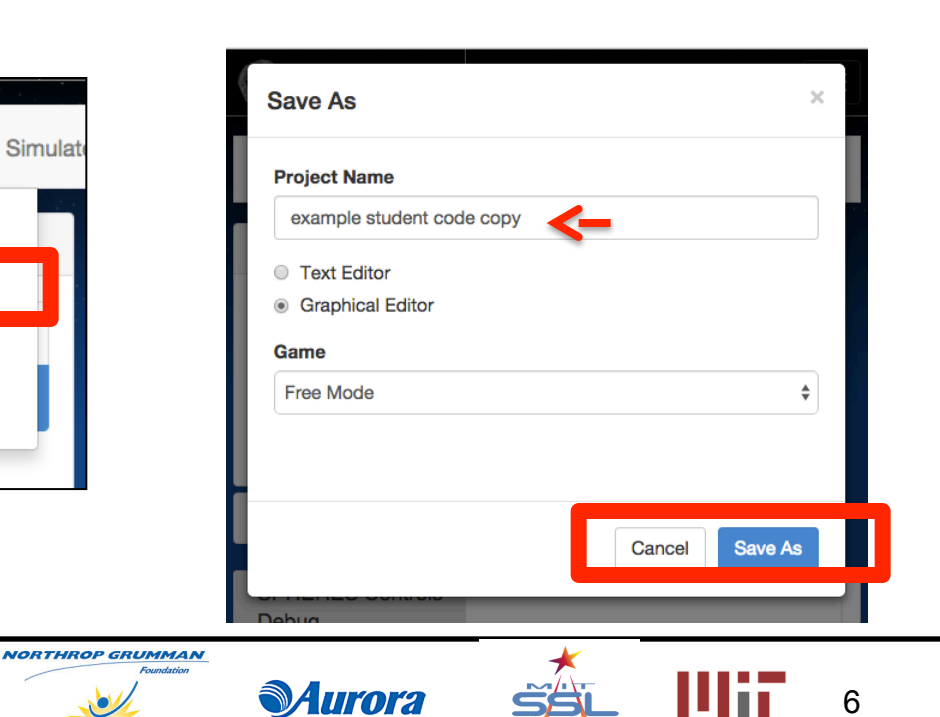

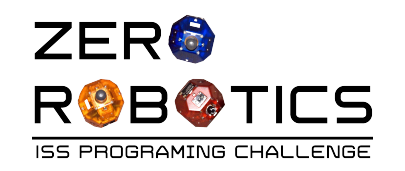

# Sharing projects, continued- EDIT

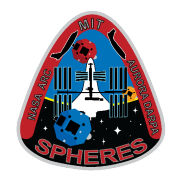

7

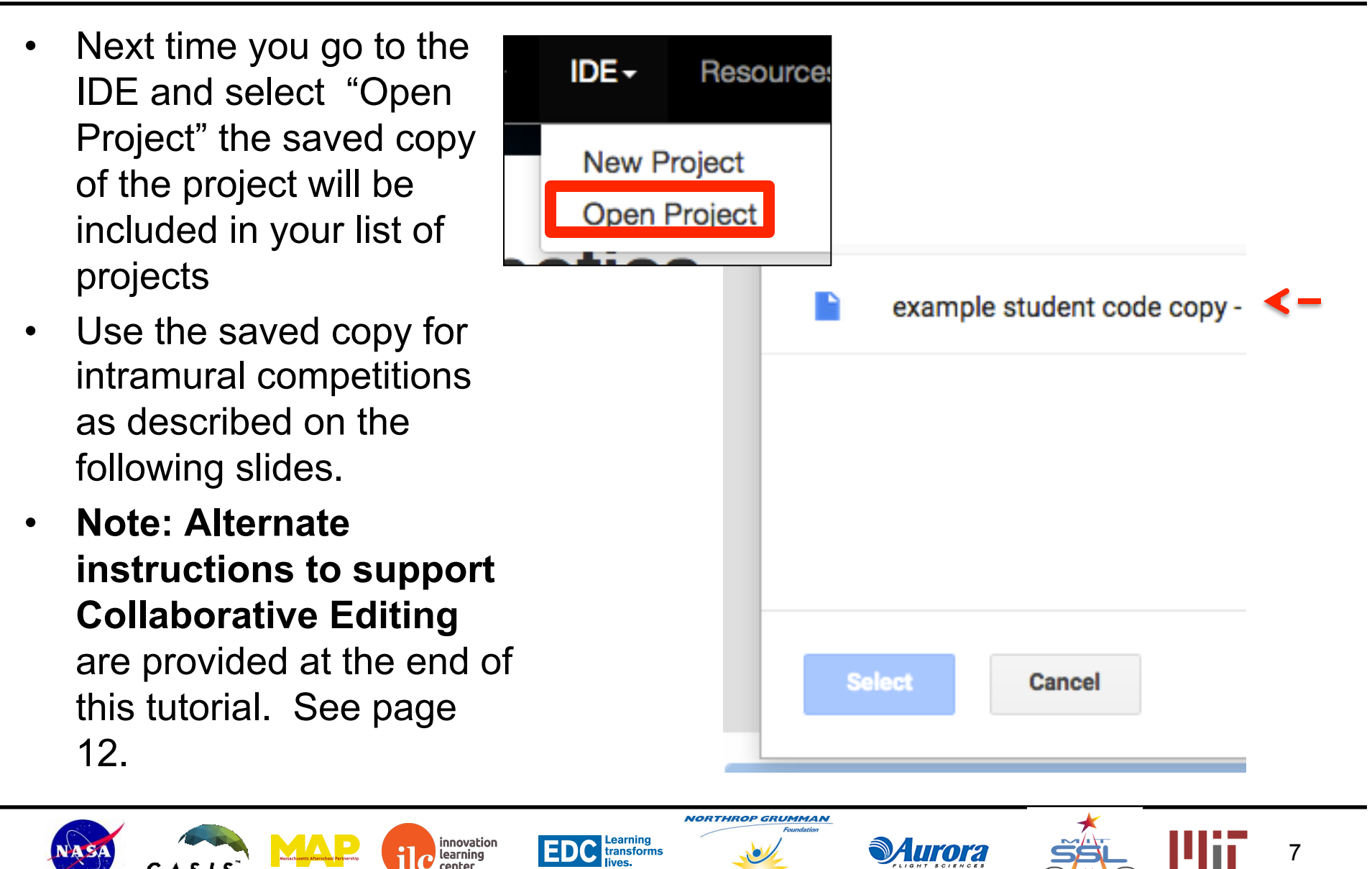

learning

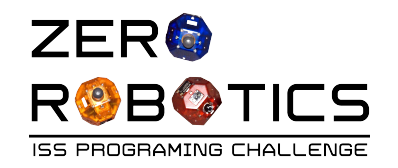

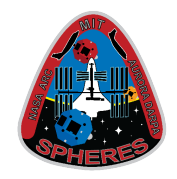

- Have each person competing in the intramural competition share their project with the group or their teacher.
- Create a plan for the order for the competition
  - Each team should play each other team at least once.
  - See example (shown) for a competition between 3 teams

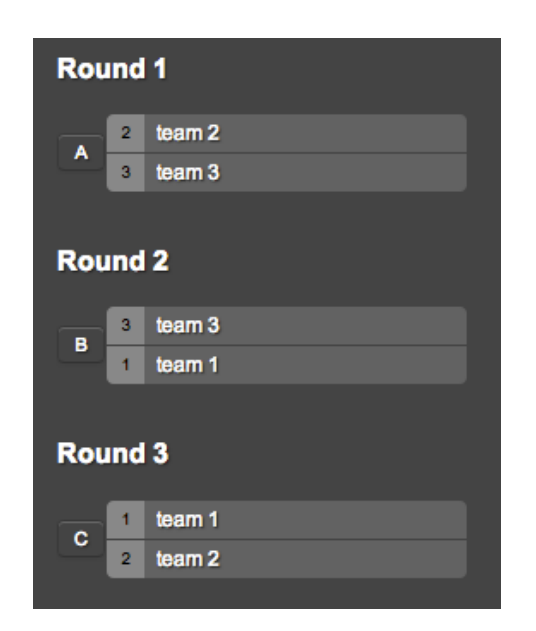

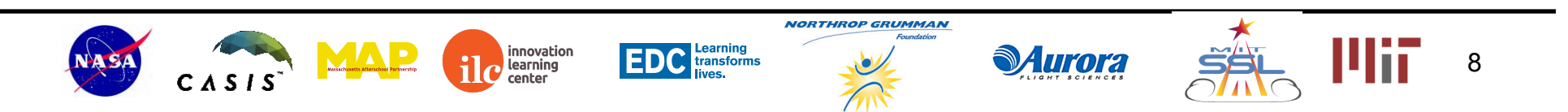

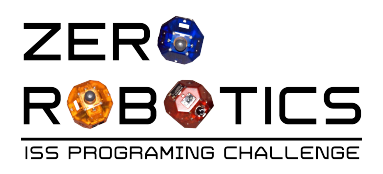

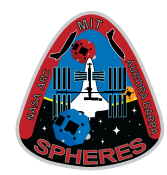

- Open a project in the IDE
- Select Simulate
- From the Graphical Editor select "Simulate" from the top ribbon menu
  - Leave everything else "as-is" except opponent
  - Click "Select Opponent"
    - In the project window look for the shared project that you would like to compete against
    - Click the check box
    - Click on Select
- The Opponents name will appear on the Simulate settings window
  - Your code defaults to Blue satellite
  - Opponents code defaults to Red satellite
- Simulate and View Results

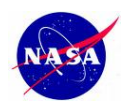

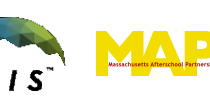

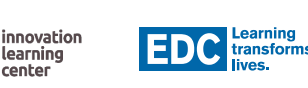

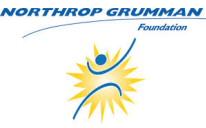

| Simulate            |                                    |                 |           |
|---------------------|------------------------------------|-----------------|-----------|
| Simulate As         | <ul> <li>Satellite 1 (E</li> </ul> | Blue) 🔵 Satelli | te 2 (Red |
| Opponent            | No Opponent                        | Select          |           |
| Maximum<br>Time (s) | 210                                |                 |           |
| Initial Position    | x                                  | Y               |           |
| Satellite 1         | 0                                  | -0.65           | 0.2       |
| Satellite 2         | 0                                  | -0.65           | -0.2      |
| Reset All           |                                    |                 |           |

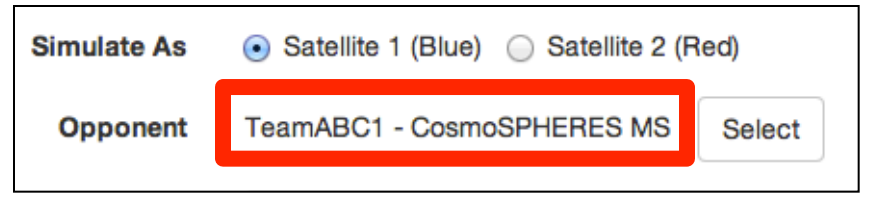

**Aurora** 

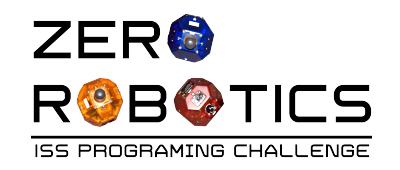

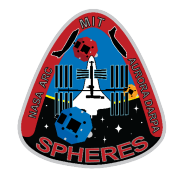

- Check the statistics in the scoring box for each SPHERES
  - The color of each team will show up at the top of their own scoring box
  - Review the game manual for scoring details
  - Record Score
- Run additional competitions to determine the winner!

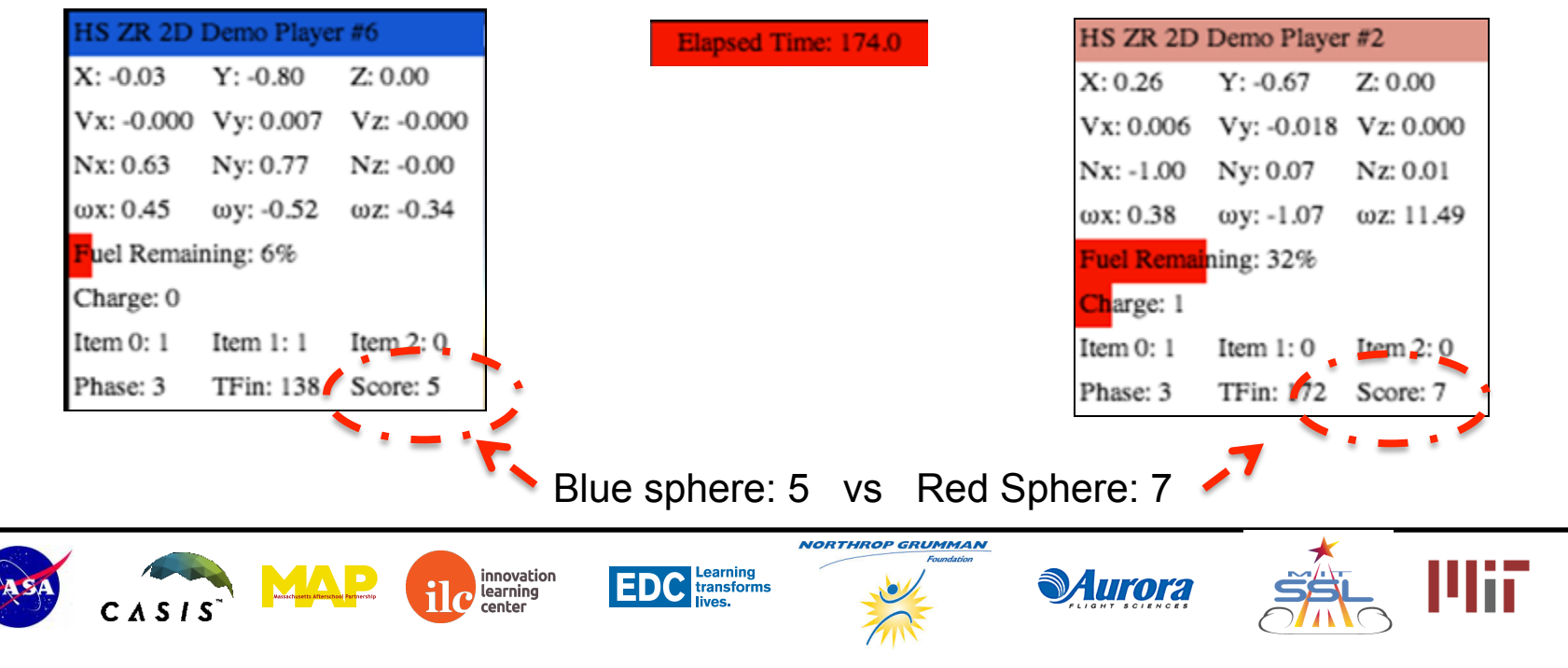

Note: This image is game specific and will vary from year to year

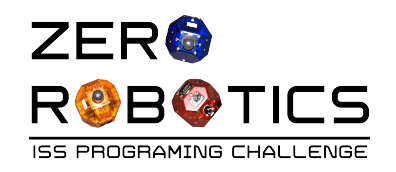

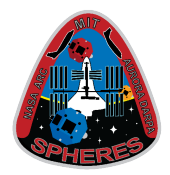

- Congratulations!
  - You have learned how to:
    - Share your programs with your team
    - Compete your code against a other teammates code
- Have fun in the Intramural Competition!

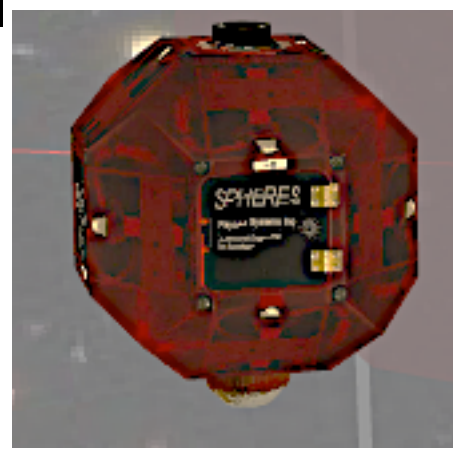

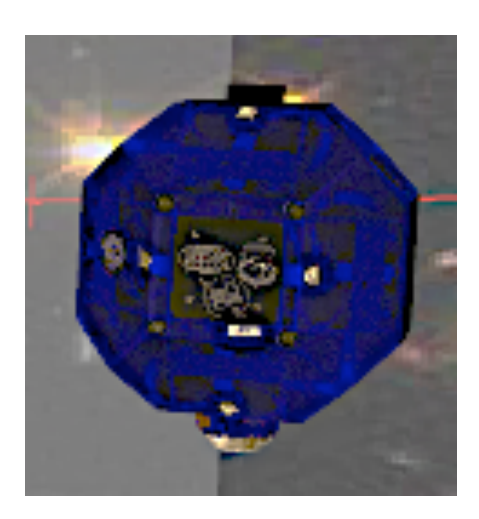

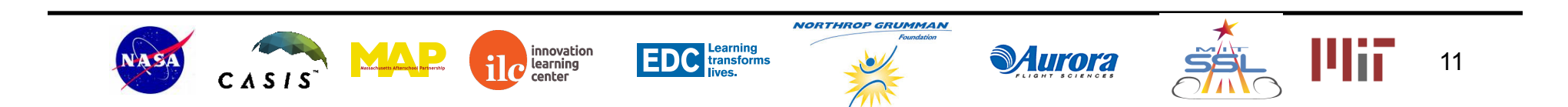

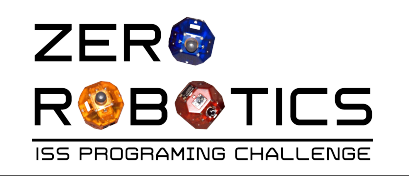

### Alternate Instructions for:

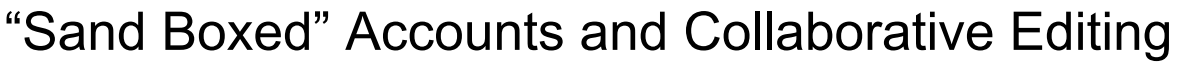

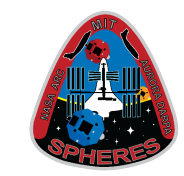

- Collaborative Editing
  - Is only possible on the original project <u>not on a saved copy</u>
  - Continue to next page
- "Sand Boxed" Accounts
  - Students with sandboxed accounts:
    - Cannot check email but...
    - Can access shared code directly from Goggle drive
  - How to share code with students with "sand boxed" accounts
    - Follow the same steps described on slides 3 and 4 of this document and summarized here:
      - Sign into the ZR website
      - Open the file that you would like to share

learning

- Share the code to the student's Zero Robotics login email address
- You will receive an undeliverable email address message but you can ignore this message
- Continue to next page

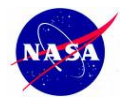

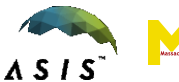

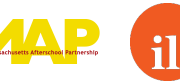

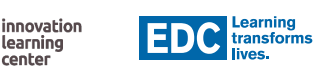

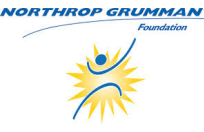

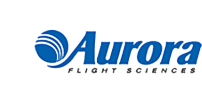

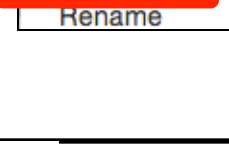

12

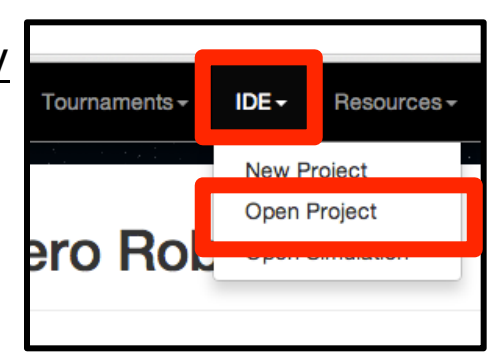

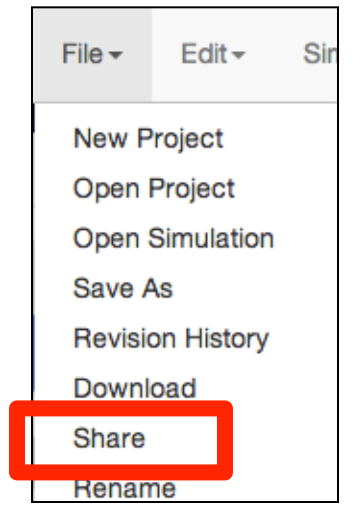

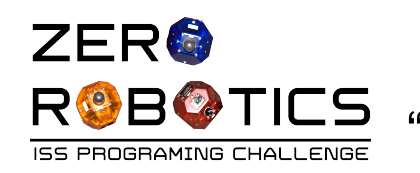

ullet

#### Alternate Instructions for:

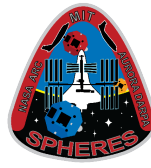

"Sand Boxed" Accounts and Collaborative Editing, cont.

- To access code shared to/for:
  - Students with "sand boxed" accounts
  - Collaborative editing
- Confirm you are signed into the Zero Robotics site

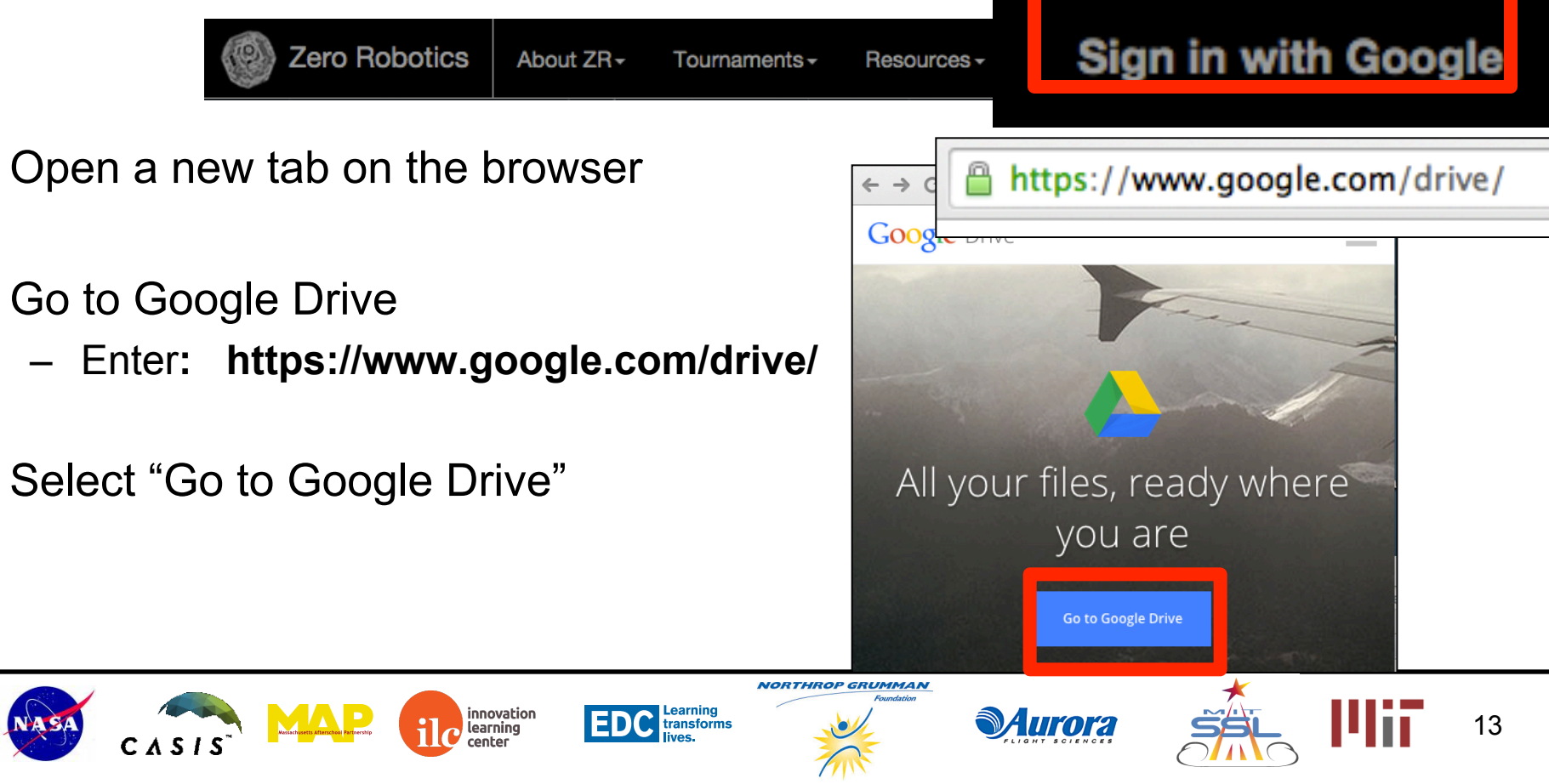

# Alternate Instructions for:

"Sand Boxed" Accounts and Collaborative Editing, cont.

 The left hand menu will open with "My Drive" highlighted (1)

ZER

ROBOTICS

- Click on "Shared with Me" to see a list of the projects that have been shared (2)
- Intramural Competitions only-
  - Double click on the project to open it in the ZR IDE (3)
  - continue from page 6 (earlier in this tutorial)
- Collaborative Editing see next page

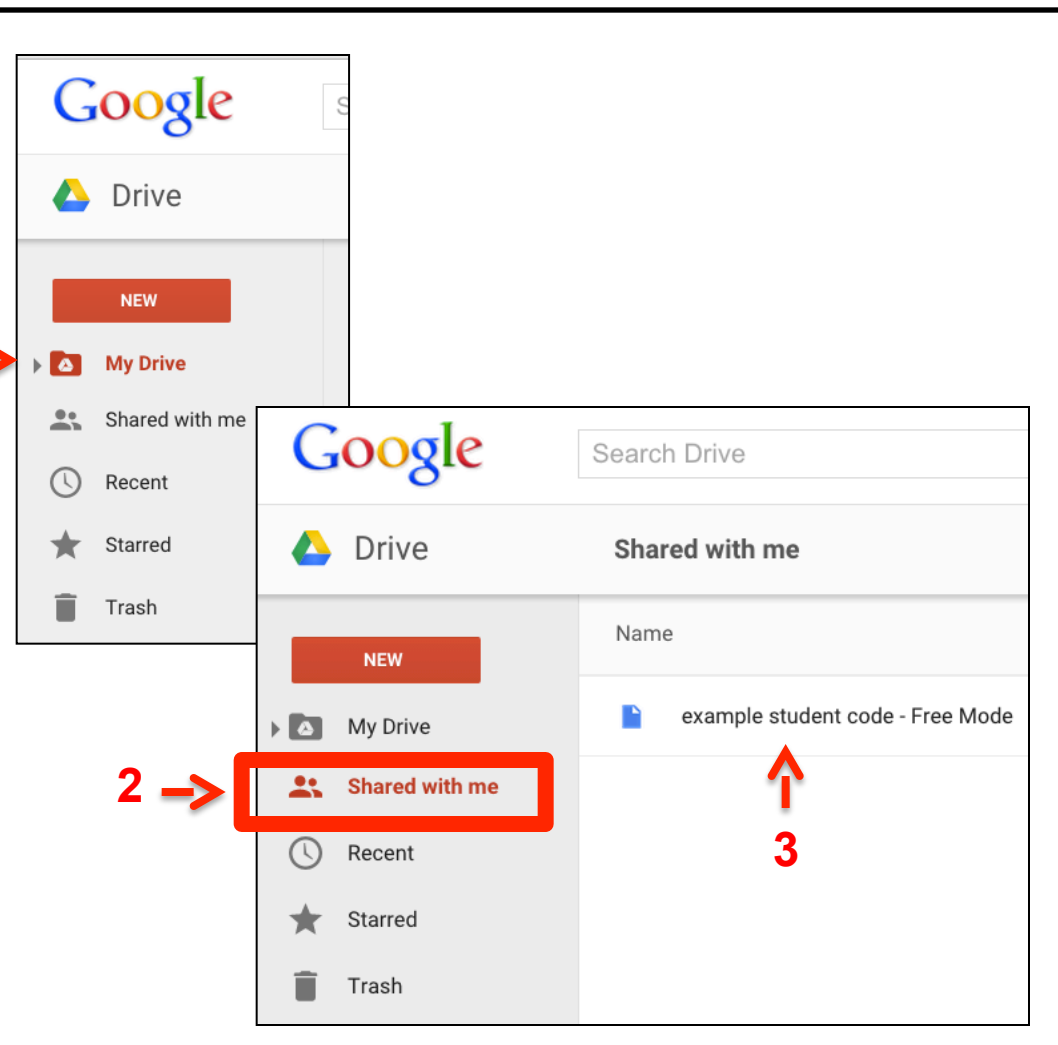

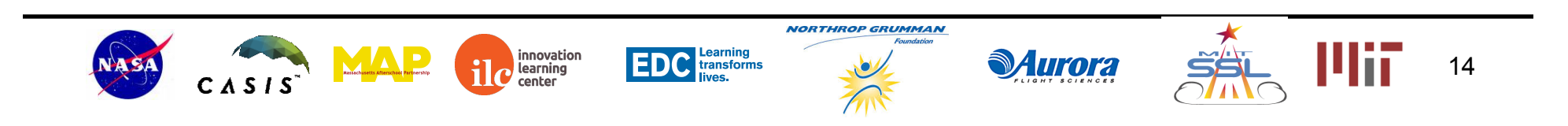

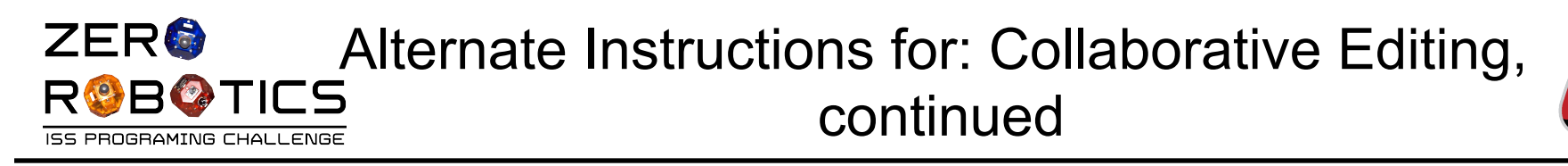

- Select the shared file (but don't open the file)
- Move the shared file into your drive by selecting "Add to My Drive"

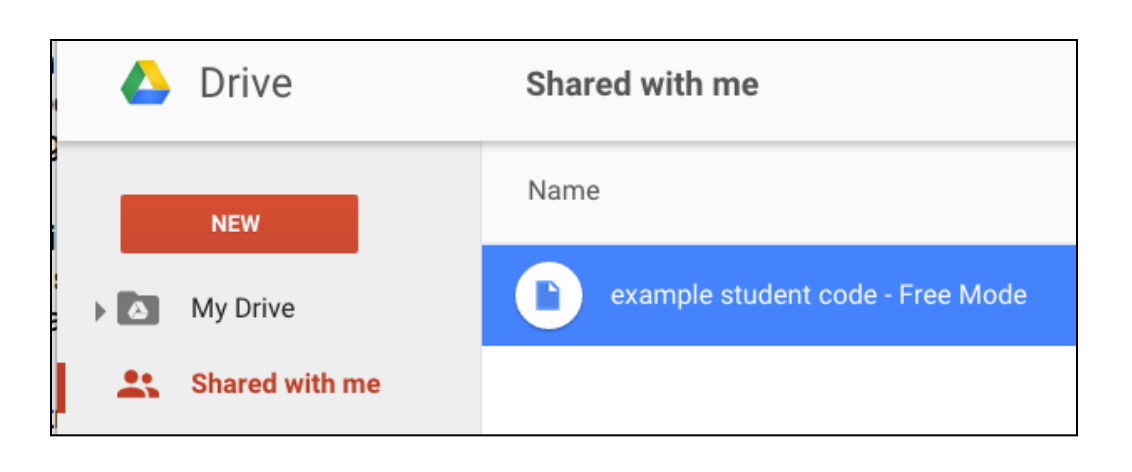

| ( | Google | Search Dr                        | rive                                 |                                |       |           | <u>-</u> ۹ |     |    |
|---|--------|----------------------------------|--------------------------------------|--------------------------------|-------|-----------|------------|-----|----|
| 4 | Drive  | Shared                           | with me                              |                                | c) *  | •         |            |     |    |
|   |        | Name                             | OR                                   | <u>•</u> +                     | Add t | o My Driv | /e         |     |    |
|   |        |                                  |                                      | NORTHROP GRUMMAN<br>Foundation |       |           | *          |     |    |
| С |        | innovation<br>learning<br>center | EDC Learning<br>transforms<br>lives. | ***                            | Aur   |           |            | PHi | 15 |

#### ZER<sup>®</sup> Alternate Instructions for: Collaborative Editing, R<sup>®</sup>B<sup>®</sup>TICS ISS PROBRAMING CHALLENGE

- Go to "My Drive"
  - Click on My Drive
- Find the shared project in your list of projects
- Double click on the project to open and view
  - After opening the project first from Google Drive the project will be able to be opened and viewed directly from the ZR IDE in the future
- Individuals viewing and editing the same shared code should see edits propagate almost instantly in their browser

| 🛆 Drive      | My Drive 👻                       |  |  |  |  |
|--------------|----------------------------------|--|--|--|--|
| NEW          | Name ↑                           |  |  |  |  |
| ▶ 🖎 My Drive | example student code - Free Mode |  |  |  |  |

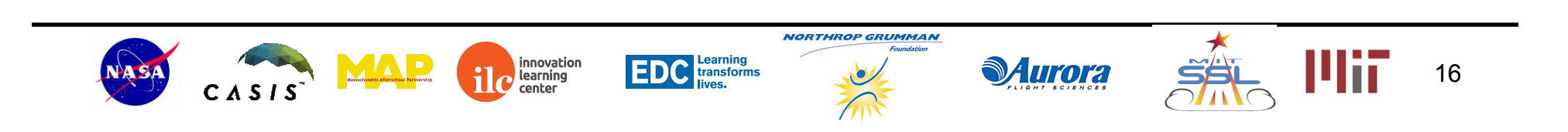